## **Moduli in HTML**

Conviene utilizzare un programma di editor HTML come EditPlus per l'inserimento del codice necessario.

I moduli consentono l'interazione con utenti e database. Le informazioni inserite nel modulo possono essere inviate in un database o ad un destinatario di posta elettronica.

I tag di apertura e chiusura sono:

<FORM> ..... >/FORM>

All'interno si possono inserire oggetti per acquisire i dati o le scelte dell'utente.

1) Casella di testo col tag >INPUT> e la proprietà TYPE="text"

Esempio:

<INPUT TYPE="text" NAME="nome" SIZE="100" MAXLENGTH="30" VALUE="valore"> I parametri NAME e VALUE sono utilizzati da procedure eseguibili dal lato client o server.

2) Casella di testo con proprietà TYPE="password". I caratteri inseriti nella casella di testo sono visualizzati da una sequenza di pallini o asterischi.

Esempio:

<INPUT TYPE="password" NAME="psw" SIZE="20" MAXLENGTH="10">

3) Area di testo con barre di scorrimento con il tag TEXTAREA. I Parametri ROWS e COLS delimitano le dimensioni della textarea.

## Esempio:

```
<TEXTAREA NAME="richiesta" ROWS="10" COLS="30">Scrivi la tua domanda: </TEXTAREA>
```

4) Selezione multipla col tag <INPUT> e proprietà TYPE="checkbox" <u>Esempio:</u>

Lingue conosciute: < BR>

<INPUT TYPE="checkbox" NAME="CB1" VALUE="ITA" checked>Italiana<BR> <INPUT TYPE="checkbox" NAME="CB2" VALUE="ENG" >Inglese<BR> <INPUT TYPE="checkbox" NAME="CB3" VALUE="FRA" >Francese<BR>

```
5) Selezione semplice col tag <INPUT> e proprietà TYPE="radio"

<u>Esempio:</u>

Carta di credito:<BR>

<INPUT TYPE="radio" NAME="carta" VALUE="VISA" checked>VISA<BR>

<INPUT TYPE="radio" NAME="carta" VALUE="Mastercard" >Mastercard<BR>

<INPUT TYPE="radio" NAME="carta" VALUE="CartaSI" checked>CartaSI<BR>
```

6) Casella combinata con scelta singola rappresentata dal tag <SELECT> <u>Esempio:</u>

```
<SELECT NAME="regione">
<OPTION VALUE="1" selected>Nord</OPTION>
<OPTION VALUE="2" >Centro</OPTION>
<OPTION VALUE="3" >Sud</OPTION>
</SELECT>
Per effettuare scelte multiple occorre aggiungere il parametro MULTIPLE subito dopo il tag
SELECT.
```

7) Pulsante di invio: TYPE="submit", pulsante di reset: TYPE="reset". Il tag è INPUT. <u>Esempio:</u>

<INPUT TYPE="submit" NAME="B1" VALUE="INVIO" > <INPUT TYPE="reset" NAME="B1" VALUE="RESET" >

<!DOCTYPE HTML PUBLIC "-//W3C//DTD HTML 4.0 Transitional//EN"> <HTMI > <HEAD> <TITLE> Osservazioni e commenti </TITLE> <META NAME="Generator" CONTENT="EditPlus"> <META NAME="Author" CONTENT=""> <META NAME="Keywords" CONTENT=""> <META NAME="Description" CONTENT=""> </HEAD> <BODY BGCOLOR="FFFFCC"> <H2><B>Mandaci le tue osservazioni</B></H2> <P><FORM ACTION="mailto:info@deltabeta.it"> <P>Il tuo nome : <INPUT TYPE="text" NAME="mittente" SIZE="35"> <P>La tua email: <INPUT TYPE="text" NAME="e-mail" SIZE="35"> <P>Lingue conosciute:<BR> <INPUT TYPE="checkbox" NAME="CB1" VALUE="IT" checked>Italiana<BR> <INPUT TYPE="checkbox" NAME="CB2" VALUE="UK">Inglese<BR> <INPUT TYPE="checkbox" NAME="CB3" VALUE="FR">Francese<BR> <INPUT TYPE="checkbox" NAME="CB4" VALUE="GE">Tedesco<BR> <P>Carta di credito:<BR> <INPUT TYPE="radio" NAME="carta" VALUE="VISA">VISA<BR> <INPUT TYPE="radio" NAME="carta" VALUE="MAESTRO">MAESTRO<BR> <INPUT TYPE="radio" NAME="carta" VALUE="CARTASI" checked>CARTASI<BR> <P>Area di residenza: <SELECT NAME="regione"> <OPTION VALUE="1" selected> Nord</OPTION> <OPTION VALUE="2" > Centro</OPTION> <OPTION VALUE="3" > Sud</OPTION> <OPTION VALUE="4" > Isole</OPTION> </SELECT> <P>Scrivi qui il tuo commento <P><TEXTAREA NAME="domanda" ROWS="10" COLS="50"></TEXTAREA> <P> Premi sul tasto <I>Invia</I> guando hai completato il modulo, sul tasto <I>Reset</I> se vuoi resettare. <P><INPUT TYPE="submit" VALUE="INVIA" NAME="B1"> <INPUT TYPE="reset" VALUE="RESET" NAME="B2"> </FORM>

| 90                                        | 👻 🎉 G:lynodulo.html                         |                                  |
|-------------------------------------------|---------------------------------------------|----------------------------------|
| de de                                     | Cosservazioni e commenti                    |                                  |
| Manda                                     | aci le tue osservazioni                     |                                  |
| ll tuo nomi                               | e                                           |                                  |
| La túa ema                                | а()                                         |                                  |
| Lingue con<br>El Italiana<br>El Inglese   | losciute                                    |                                  |
| Frances<br>Tedesc                         | 0                                           |                                  |
| Carta di cu<br>O VISA<br>O MAES<br>@CART. | edito:<br>TRO<br>ASI                        |                                  |
| Area di res                               | idenza Nord 😒                               |                                  |
| Serivi qui i                              | I tuo commento                              |                                  |
|                                           |                                             | 2                                |
|                                           |                                             |                                  |
|                                           |                                             |                                  |
|                                           |                                             |                                  |
| Premi sul t                               | asto õrvio quando hai completato il modulo, | sul tasto Accerse vuoi resettare |
|                                           |                                             |                                  |